## How to Purchase an Aquatics Membership Online – Community

Please use this guide after creating your account.

1. Navigate to <u>rad.recreation.ucmerced.edu</u>. Select Login in the top right corner.

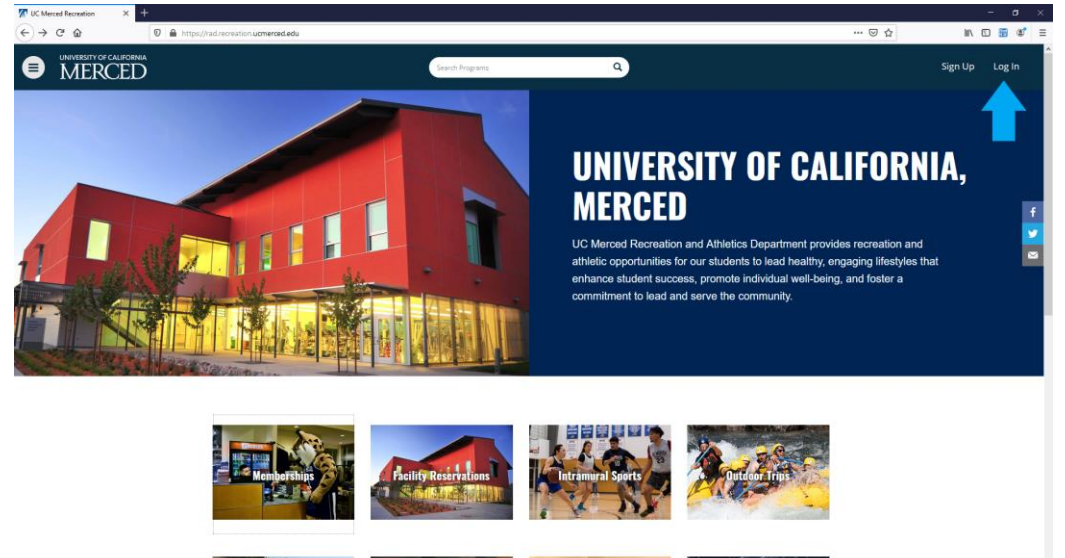

2. Select the Login with Local.

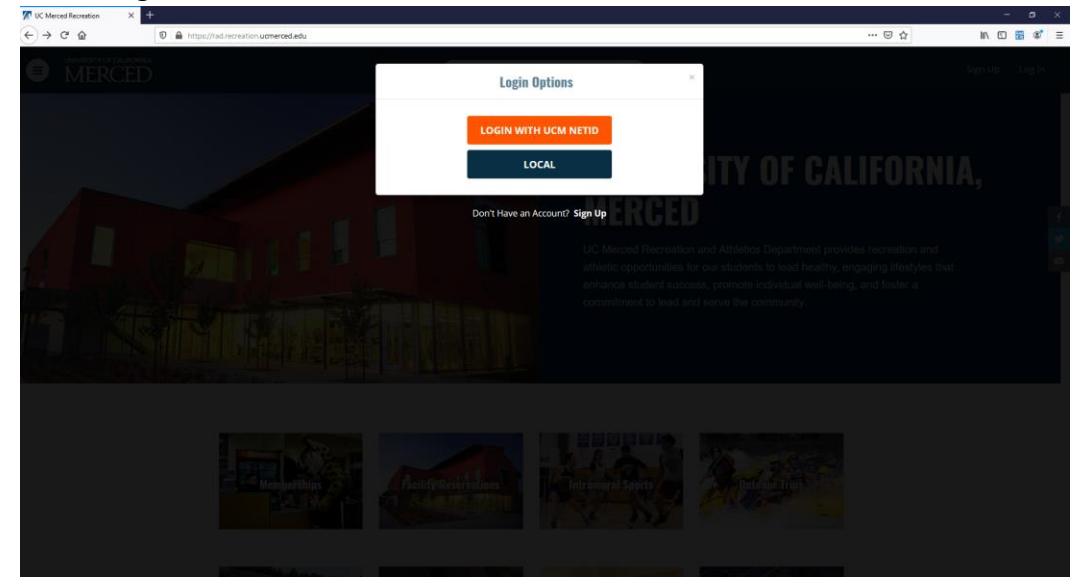

3. Enter your Username and Password to Login.

## 4. Select Memberships

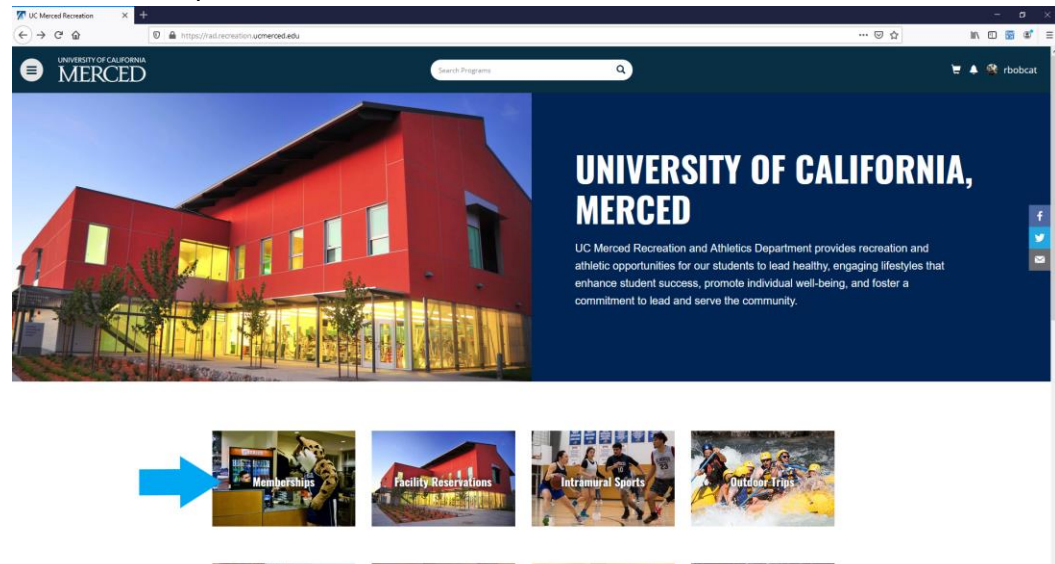

5. Select Aquatics Community

| Search Memberships - UC Mer 🗙 🕂     |                                                                                                    |         | – <b>s</b> ×  |
|-------------------------------------|----------------------------------------------------------------------------------------------------|---------|---------------|
| (←) → C <sup>*</sup> @              | ed recreation <b>ucmerced.edu</b> /Membership/Index                                                                                                    | E 🖾 🌣   | in 🖸 🗃 📽 🗉    |
| UNIVERSITY OF CALIFORNIA     MERCED | Stareth Menthembrys Q                                                                                                    |         | 🗑 🌲 🏘 rbobcat |
|                                     | Search Memberships                                                                                                    |         |               |
|                                     | Aquatics Community Aquatics Center Membership for Community Members                                                                                                    |         |               |
|                                     |                                                                                                    |         |               |
|                                     | University of California, Merced<br>S200 Numi Luke Hill, Merced, CA 15343 T. (201): 228-4800<br>About UC Merced Directions Directory Privacy/Legal Site Feedback UC Reports Site List |         |               |
|                                     | © 2000 Invostit Grenda, Mr lights rearryad.<br>Contact (br. Nixou (b): Terres Of Une                                                                                                  | 図Fusion |               |

6. Choose your Membership Duration. Add to Cart.

| nbership Summary - UC Mr 🗙 | +                                                                                                    |                                                                                                    |                                                                                                    | -        |
|----------------------------|----------------------------------------------------------------------------------------------------|----------------------------------------------------------------------------------------------------|----------------------------------------------------------------------------------------------------|----------|
| ି ଜି ଜି                    | 🛛 🗎 https://rad.recreation. <b>ucmerced.edu</b> /Membersh                                                                                   | ip/GetMembershipSummary?membershipProductId=fb4e19de-6a58-4ca5-b010-220d0f800217                                                                                                    | E 99% … 🛛 🏠                                                                                                    | lin 🖸 📆  |
| MERCED                     |                                                                                                    | Search Programs Q                                                                                                    |                                                                                                    | 🗑 🐥 🎕 rb |
|                            | Aquatics Comm                                                                                                    | unity                                                                                                    |                                                                                                    |          |
|                            | Please select the duration<br>Deduction will be offered<br>use the facility. No walk-<br>UCM Daily Health Screen<br>Community Monday - Fric | you would like to purchase for your membership. At this time, we are only able to accept Credit Card<br>upon Turther reopening of University offices. Preze be aware of the following COND-19 &extriction<br>op will be allowed. Please be prepared to present your UCM to to pain access to the facility. You will<br>be plain access to the facility. Please come prepared to prepared so wan allowed relative to rous<br>by 20 & 800 am 7.30-8.30pm Saturday 8:00-9:00 am Sunday 4:00-5:00pm | as a form of payment, Payroll<br>s: A reservation is required to<br>Il be required to present your<br>e at this time. Swim Times for |          |
|                            | Member Name:                                                                                                    | Rufus Bobcat                                                                                                    |                                                                                                    |          |
|                            | Select Duration:                                                                                                    | 1 MONTH                                                                                                    | \$35.00                                                                                                    |          |
|                            |                                                                                                    | 1 2 MONTH                                                                                                    | \$70.00                                                                                                    |          |
|                            |                                                                                                    | 3 MONTH                                                                                                    | \$105.00                                                                                                    |          |
|                            |                                                                                                    | 1 4 MONTH                                                                                                    | \$140.00                                                                                                    |          |
|                            |                                                                                                    | S MONTH                                                                                                    | \$175.00                                                                                                    |          |
|                            |                                                                                                    | 1 6 MONTH                                                                                                    | \$210.00                                                                                                    |          |
|                            |                                                                                                    | 1 7 MONTH                                                                                                    | \$245.00                                                                                                    |          |
|                            |                                                                                                    | 1 8 MONTH                                                                                                    | \$280.00                                                                                                    |          |
|                            |                                                                                                    | 1 9 MONTH                                                                                                    | \$315.00                                                                                                    |          |
|                            |                                                                                                    | 10 MONTH                                                                                                    | \$350.00                                                                                                    |          |
|                            |                                                                                                    | 11 MONTH                                                                                                    | \$385.00                                                                                                    |          |
|                            |                                                                                                    | 1 YEAR                                                                                                    | \$420.00                                                                                                    |          |
|                            | Effective Date:                                                                                                    | ■ 10/06/2020                                                                                                    |                                                                                                    |          |
|                            | Until Date:                                                                                                    | Thu, Nov 5 2020                                                                                                    |                                                                                                    |          |
|                            | Price:                                                                                                    | \$35.00                                                                                                    |                                                                                                    |          |
|                            |                                                                                                    |                                                                                                    |                                                                                                    |          |

7. Select Check Out.

| Shopping Cart - UC Merced Re: X | +                                                                                                    |                                                                                                    |                                                                                       |                                                                                    |                                                                                                    |                                                                          | - o |
|---------------------------------|----------------------------------------------------------------------------------------------------|----------------------------------------------------------------------------------------------------|---------------------------------------------------------------------------------------|------------------------------------------------------------------------------------|----------------------------------------------------------------------------------------------------|--------------------------------------------------------------------------|-----|
|                                 | http://rad.recreation.uomerced.edu/Cart/returnUrl=%                                                                                              | ) 🖬 https://subsecution.comenced.edu/Carl InturnUde N23 Membership 🔟 1996 🧰 😔 🎧 🔤                                                     |                                                                                       |                                                                                    |                                                                                                    | li\ 🖸 🛅 📽                                                                |     |
|                                 | Shopping Cart                                                                                                    |                                                                                                    |                                                                                       |                                                                                    |                                                                                                    |                                                                          |     |
|                                 | Rufus Bobcat                                                                                                    |                                                                                                    |                                                                                       |                                                                                    |                                                                                                    | 0-12826                                                                  |     |
|                                 | Aquatics Community                                                                                                    | Rufus Bobcat                                                                                                    | Quantity<br>1                                                                         | \$35.00                                                                            | \$35.00                                                                                                    | REMOVE                                                                   |     |
|                                 | Enter promo code                                                                                                    | APPLY                                                                                                    |                                                                                       |                                                                                    | Subtotal:                                                                                                    | \$35.00                                                                  |     |
|                                 |                                                                                                    |                                                                                                    |                                                                                       |                                                                                    | Total:                                                                                                    | \$35.00                                                                  |     |
|                                 | Refund Policy<br>Participants enrolled in a program<br>date will only be issued. A regram, camps or classes<br>issued. Program, camps or classes | or class may transfer or withdraw until 7 c<br>list is active for the program and must be<br>may be cancelled if minimum registration | lays prior to the program s<br>authorized by the Program<br>n numbers are not obtaine | start date. Transfers or r<br>n Coordinator, Once the<br>d prior to the start date | CONTINUE SHOPPING<br>efunds within 7 days, but before, t<br>program has begun only a pro-rat<br>. In this case a full refund will be its: | CHECKOUT<br>he program start<br>ed credit will be<br>sued. If a class is |     |
|                                 | cancelled by Urganization Name, or                                                                                                    | r due to weather it will be rescheduled at                                                                                            | ine next available time.                                                              |                                                                                    |                                                                                                    |                                                                          |     |
|                                 |                                                                                                    |                                                                                                    | -                                                                                     |                                                                                    |                                                                                                    |                                                                          |     |
|                                 |                                                                                                    |                                                                                                    |                                                                                       |                                                                                    |                                                                                                    |                                                                          |     |

8. Select Checkout again.

| Shopping Cart - UC Merced Rei 🗙 🕂   |                                                                                                    |                                                                                                    |                                                                                                    |                                                                               |                                                                                         |                                                                                                    |                                  | - a ×         |
|-------------------------------------|----------------------------------------------------------------------------------------------------|----------------------------------------------------------------------------------------------------|----------------------------------------------------------------------------------------------------|-------------------------------------------------------------------------------|-----------------------------------------------------------------------------------------|----------------------------------------------------------------------------------------------------|----------------------------------|---------------|
| ← → ⊄ ŵ                             | https://rad.recreation.ucmerced.edu/Cart?returnUrl=%2FMem                                                                                                    | bership                                                                                                    |                                                                                                    |                                                                               |                                                                                         |                                                                                                    | E 90% ···· 🛛 🕁                   | II\ 🖸 🐻 📽 🗏   |
| UNIVERSITY OF CALIFORNIA     MERCED |                                                                                                    | Proceed to Check                                                                                                    | out                                                                                                    |                                                                               | ×                                                                                       |                                                                                                    |                                  | 🦉 🌲 😤 rbobcat |
|                                     | Shopping Cart                                                                                                    | Do not click Back or Refresh/F3<br>Processing may take few minute                                                                                     | s on your browser                                                                                            | CANCEL CHECK                                                                  | ουτ                                                                                     |                                                                                                    |                                  |               |
|                                     | Rufus Bobcat                                                                                                    |                                                                                                    |                                                                                                    |                                                                               |                                                                                         | 0-                                                                                                    | 12826                            |               |
|                                     | Item<br>Aquatics Community                                                                                                    | Customer Name<br>Rufus Bobcat                                                                                                    | Quantity<br>1                                                                                                | Unit Price<br>\$35.00                                                         | Total<br>\$35.00                                                                        | REMI                                                                                                  | ove                              |               |
|                                     | Enter promo code APPLY                                                                                                    | •                                                                                                    |                                                                                                    |                                                                               |                                                                                         | Subtotal:<br>Tax:                                                                                     | \$35.00<br>\$0.00                |               |
|                                     | Refand Policy<br>Participants another in a program or class<br>date will only be moded if a starting link is and<br>instant. Registric, tanget or classes may be<br>exceeded by Oggamatic human of does | nay transfer or withdraw until 7 da<br>twe for the program and must be a<br>cancelled if minimum registration<br>exather it will be rescheduled at th | tys prior to the program s<br>uthorised by the Program<br>numbers are not obtains<br>te nest available time. | tart date. Transfers or<br>Coordinator. Once the<br>8 prior to the start date | CONTINUE SH<br>efunds within 7 days,<br>program has begun o<br>in this case a full refu | HOPPING CHECK<br>but before, the program<br>only a pro-rated credit w<br>und will be issued. If a cli | our<br>Saars<br>E Be<br>Saars IS |               |
|                                     |                                                                                                    |                                                                                                    |                                                                                                    |                                                                               |                                                                                         |                                                                                                    |                                  |               |

9. You will then be redirected to the Payment Processing Site to pay with credit card. A receipt will also be e-mailed. When you arrive to the Aquatics Center for the first time, you will be required to sign a waiver, have your picture taken for our system, and receive your membership card.